# 基底列挙による線形計画問題の表計算

1. 始めに

線形計画法は非常に応用のきく手法であり, 数多いオペレーションズ・リサーチの手法のな かでも,最も普及しており,実務的に最も効果 がある手法の一つである。

本研究では、従来の方法と異なり表計算ソフト(Microsoft Excel)を用いて線形計画法の解法を求める。

# 2. 線形計画法

線形計画法(LP)とは、制約式と呼ばれるい くつかの1次不等式及び1次等式を満たす変数 の値の中で、目的関数と呼ばれる1次関数を最 大化または最小化する値を求める方法である。 線形計画問題は、以下の様に書き、与えられ

た定係数 $a_{mn}$ と $b_m$ , $c_n$ ,及び(1)式の様な不等式 制約の下、(3)式に示す目的式の最大値、及びそ れを実現する変数 $x_n$ を求める問題が典型的な 線形計画問題である。

$$\begin{array}{c} a_{11}x_{1} + a_{12}x_{2} + \dots + a_{1n}x_{n} \leq b_{1} \\ a_{21}x_{1} + a_{22}x_{2} + \dots + a_{2n}x_{n} \leq b_{2} \\ \vdots \\ a_{m1}x_{1} + a_{m2}x_{2} + \dots + a_{mn}x_{n} \leq b_{m} \end{array} \right\}$$
(1)  
$$x_{1} \geq 0, x_{2} \geq 0, \dots, x_{n} \geq 0$$
(2)

 $x_0 = c_1 x_1 + c_2 x_2 + \dots + c_n x_n$ (3)

また、(1)式の左辺の係数 am を要素とする行列

を係数行列(以下A)、右辺の係数 $b_m$ を要素と

する行列を右辺ベクトル(以下b)、(3)式の係

| 日大生産工(学部) | ○倉田 | 康平 |
|-----------|-----|----|
| 日大生産工     | 篠原  | 正明 |

数 $c_j$ を要素とする行列を利益係数ベクトル(以

下*c*)と表す。

3. 基底列挙法

基底列挙法は総当り法と酷似した解法であ り、以下の様に表す事が出来る。

| $z = c^T x \rightarrow \max$ | $w = b^T y \rightarrow \min$  | n   |
|------------------------------|-------------------------------|-----|
| $Ax \le b$                   | $\Leftrightarrow A^T y \ge c$ | (4) |
| $x \ge 0$                    | $y \ge 0$                     |     |

まず不等式である制約式にスラック変数を導入して等式にした後、行列とする。以降、この 行列をAと置き、行列の大きさを以降m行n 列と表現する。

次に、Aよりmヶ列を選択する。この時選択した列ベクトルを基底と呼び、基底で構成されるm行m列の正方行列を基底変数ベクトル(B)とする。同様に選択した列と同列であった

 $c' を 1 行 m 列 の 行 列 と し て c_B 、 他 の 選 択 さ れ$ 

なかったc'の行列を $c_{R}$ とする。

そして非基底変数を0とした上で、(5)式の

| $B^{-1}b \ge 0$            | l | (5) |
|----------------------------|---|-----|
| $c_B B^{-1} N - c_N \ge 0$ | ſ | (3) |

二つの式を満足できれば最適解が得られる。 基底列挙法では*A*より選択できる全ての組

合せ( $_{n}C_{m}$ 、ただし要素は重複しないものとす

る)で計算を行い、最適解を探索する。

 アプリケーションについて 今回の研究対象である基底列挙法では目的

# Spread-sheet Calculation of Linear Programming Problem via Basis Enumeration

Kouhei KURATA † and Masaaki SHINOHARA

関数の値を比べ最適解を求める為。計算を行う アプリケーションを MicrosoftExcel で作成し た。詳細を以下の項目にて示す。

## 4.1 構成

今回作成したアプリケーションは MicrosoftExcel に内蔵されている関数、及び VisualBasicforApplication を利用して作成し た。アプリケーションは「条件入力シート」と 「計算シート」の2つのシートからなり、それ ぞれに関数やマクロを用いて計算を行ってい る。

# 4.2 条件の入力

アプリケーションを起動して「マクロを有効 にする」ボタンをクリックする。すると条件入 カシートが表示される。「式 入力」ボタンを クリックし図1に示したフォームにキーボー ドを用いて目的関数と制約式を入力する。

問題に合わせて各項目に入力する必要がある が、中段の項目、[変数]、[式数]は必ずしも入力 する必要はない。

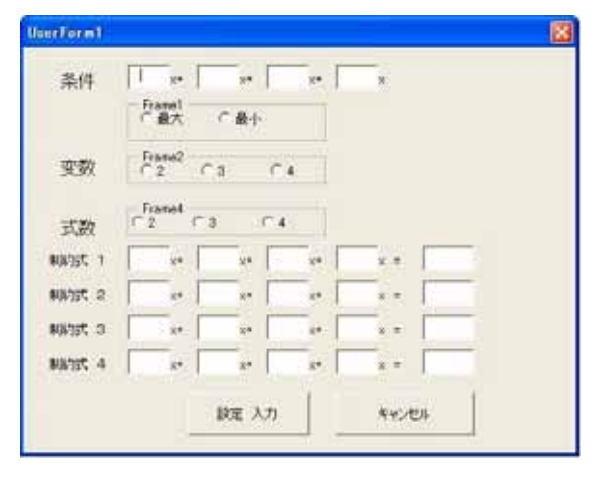

図1 式入力フォーム

入力した後「設定 入力」ボタンをクリックす るとで、図2の様に対応したセルに内容が入力 される。

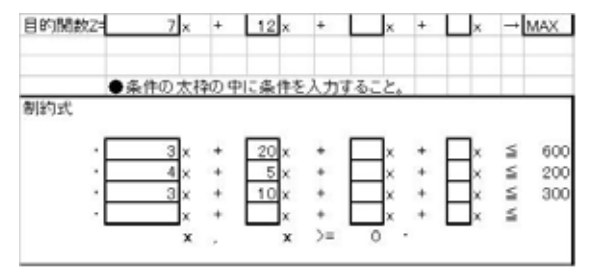

4.3 計算シートについて図3に計算シートの全体図を示す。

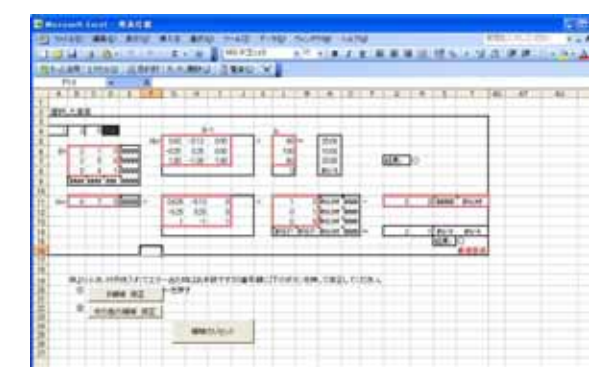

図 3

それぞれ太枠で囲まれた部分が(5)式で用いられている各行列部分を示しており、向かって上 半分が(5)の上の式、下半分が下の式の具体的な 数値である。

左上に表示されている1行m列の行列が現在選 択している基底を指しており、この値を変更す ると、行列Bの内容が連動して変更され、その 基底での計算結果を見る事ができる。各行列部 分にはExcelの機能に内臓されている「名前」 機能を用いて定義しており、後の修正に関与す る。

### 4.4 修正について

このアプリケーションは、*m*行*m*列の*A*、 いわゆる正方行列が入力される事を想定して 作成した。その為、それ以外の行列式が入力さ れた場合、計算シートにジャンプしてもエラー が発生し正しい計算結果を見る事ができない。

その場合は、図3左下の各修正ボタンを順に クリックする事でマクロが作動し、計算式を修 正する。その後に正しい計算結果を導き出す事 が出来る。

4.5 計算結果について

計算を正しく終えた場合、図3の右側に示す 通り、「結果:」の横のセルを見る事で結果が判 断できる。計算結果が(5)式の条件を満たす場合 は〇、そうでない場合は×を表示する。両方の 計算結果が条件を満たす場合、右下端のセルに 「最適基底」と表示される。

# 5. 実際の計算

以上の基底列挙法を用いて具体的数値を含 んだモデルで最適解を求める。

5.1 例題

例題として以下の条件を設定した。

目的 
$$6x_1 + 7x_2 \rightarrow \max$$
  
制約式  $2x_1 + x_2 \le 60$   
 $2x_1 + 5x_2 \le 100$  (6)  
 $4x_2 \le 60$   
 $x_1, x_2 \ge 0$ 

この条件に基づきアプリケーションを用い て算出する。

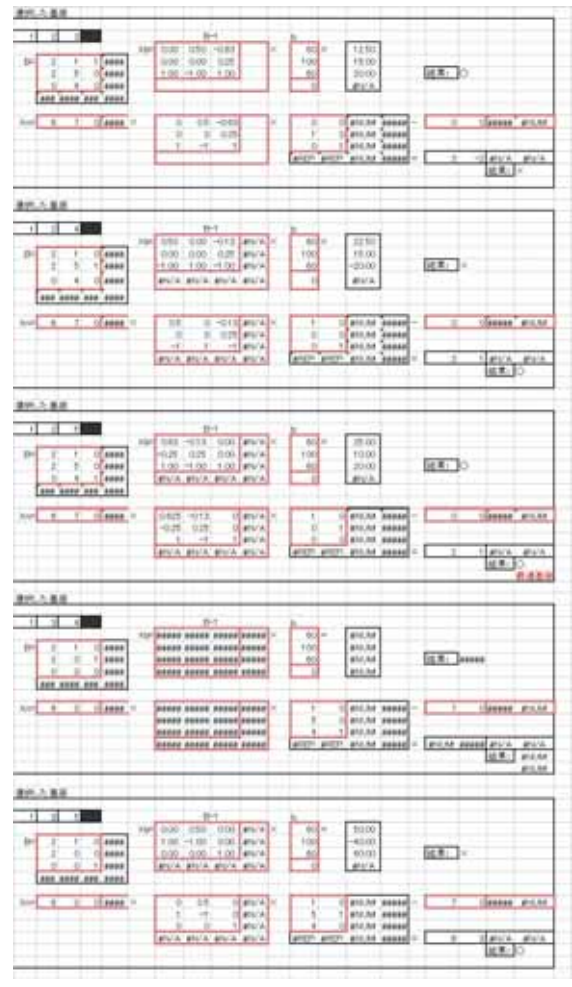

図4-1 例題1結果

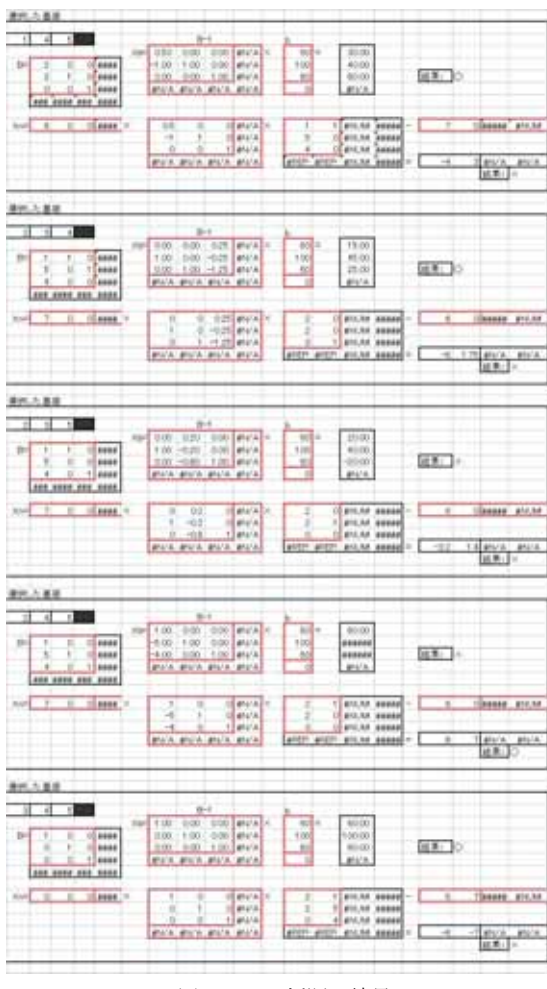

#### 図4-2 例題1結果

### 5.2 結果

計算の結果、図4の示す通り、最適解は基底 列(1,2、5)の組合せである事が判明した。

# 6. 既存アルゴリズムとの関連

線形計画法の代表的なアルゴリズムには、単体法とKarmarkarアルゴリズムに代表される内 点法が存在する。本論文の基底列挙法を凸多面 体の辺に沿って目的関数が増加するような経 路を選定するアルゴリズムに変更したのが単 体法である。従って提案する基底列挙法は教育 効果と言う点で有意義であり、さらに強相補性、 主退化、双対退化などと基底概念との関連を研 究する場合の研究手法としても有意義と考え られる。

## 7.終わりに

計算結果より、Microsoft Excel を用いて最適 解を導き出せる事が判明した。しかし今回計算 の為に構築したアプリケーションは要素の上 限が低く、制約式や目的関数の係数等が一つで も増えると動作不能となってしまう。今後は多 種多様な条件や退化、不能、無限などの特殊な 状況にも対応できるよう機能を拡張していき たいと考えている。

#### 8.参考文献

[1]平本 巌/長谷 彰 共著:線形計画法,培風 館,昭和 50 年 9 月 30 日

[2] 一森 哲男 著:線形計画法-最適化の手法-, 共立出版,1994 年 8 月 25 日

[3] 森口 繁一 著:線形計画法入門,日科技連, 1976年1月9日 改装第4刷

[4]Windous プログラミング愛好会 著:ここが 知りたかった!Excel VBA 500の技,技術評論 社,2005年7月15日

[5]牧野都治 牧野京子著:パソコンによる OR, 朝倉書店,1985 年 2 月 20 日

## 参考資料

○スラック変数について スラック変数は制約式を行列に変換する際に 不可欠であるが、導入時、使用者の付加を軽減 する為や様々な制約式に対応するため、以下の マクロを作成した。

Sub 行列式作成() ' Dim 行数 As Integer Dim 列数 As Integer Dim コピー元セル As Range Dim 貼付先セル As Range Dim 条件目標 As Range Dim スラック貼付基準セル As Range

行数 = Range("AW2").Value 列数 = Range("AW3").Value Set コピー元セル = Range("AU17") Set 貼付先セル = Range("AU23") Set 条件目標 = Range("N3") Set スラック貼付基準セル = Cells(23, 47 + 列数)

## Range("AU23:BB26").ClearContents

コピー元セル.Select Selection.Offset(行数 - 1, 列数 - 1).Select

Row\_lastcell = ActiveCell.Row column\_lastcell = ActiveCell.Column Range( コ ピ ー 元 セ ル , Cells(Row\_lastcell, column\_lastcell)).Copy

貼付先セル.PasteSpecial Paste:=xlFormulas Application.CutCopyMode = False

スラック貼付基準セル.Select

For i = 1 To 行数 Select Case 条件目標 Case "MAX" Selection.Value = 1 Case "MIN" Selection.Value = -1 Case Else Exit Sub End Select

Selection.Offset(1, 1).Select Next

Range("Q18").Select

End Sub